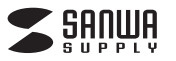

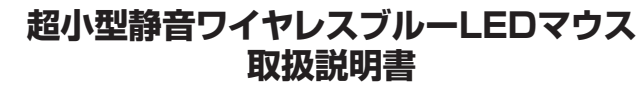

400-MA090 (€ ℝ 400-MA090RC

(€ ℝ

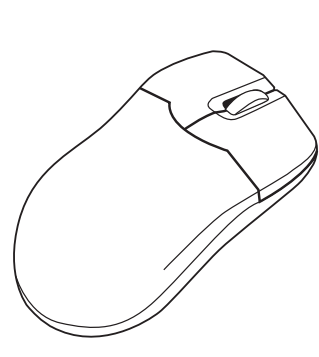

この度は、超小型静音ワイヤレスブルーLEDマウス「400-MA090シリーズ」 (以下本製品)をお買い上げいただき誠にありがとうございます。この取扱説明 書では、本製品の使用方法や安全にお取扱いいただくための注意事項を記載 しております。ご使用の前によくご覧ください。読み終わったあともこの取扱説 明書は大切に保管してください。 デザイン及び仕様については改良のため予告なしに変更することがございます。

本書に記載の社名及び製品名は各社の商標又は登録商標です。

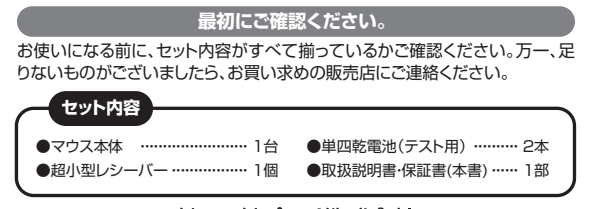

サンワサプライ株式会社

# 健康に関する注意

マウスやトラックボール、キーボードを長時間操作すると、手や腕や首、肩などに負担が掛かり痛み や痺れを感じることがあります。そのまま操作を繰り返していると、場合によっては深刻な障害を 引き起こす恐れがあります。

マウスやキーボードを操作中に身体に痛みや痺れを感じたら、直ちに操作を中止し、場合によって は医師に相談してください。

また日常のパソコン操作では定期的に休憩を取り、手や腕や首、肩など身体に負担が掛からない ように心がけてください。

#### ■ テレビ・ラジオの受信障害について

本製品は、FCCの定めるクラスBのパソコン機器に対する許容条件につき、所定の審査の上、 FCC-15章の規定内容に適合するものとして認定されています。FCC-15章は居住環境におい て防止すべき受信障害の規制基準を定めたものですが、装置の設置状況によっては受信障害が 発生する場合があります。

ご使用のパソコンシステムが受信障害の原因となっているかどうかは、そのシステムの電源を切 ることでご確認いただけます。電源を切ることにより受信障害が解消されれば、ご利用のパソコ ン、あるいは、その周辺装置が原因であると考えられます。

ご使用のパソコンシステムがテレビやラジオの受信状態に影響している場合、以下の手順のいず れか、あるいはいくつかを組合わせてお試しください。

●テレビまたはラジオのアンテナの向きを変え、受信障害の発生しない位置を探してみてください。

●テレビまたはラジオから離れた場所にパソコンを設定し直してください。 ●テレビまたはラジオとは別の電源供給路にあるコンセントにパソコンを接続してください。

●状況に応じ、テレビ・ラジオの修理業者またはマウスの販売店にもご相談いただけます。

本製品に対し許可しない変更または加工が加えられた場合、FCCの許可が無効となり、 〈注意〉 正規の製品としての使用は認められませんのでご注意ください。

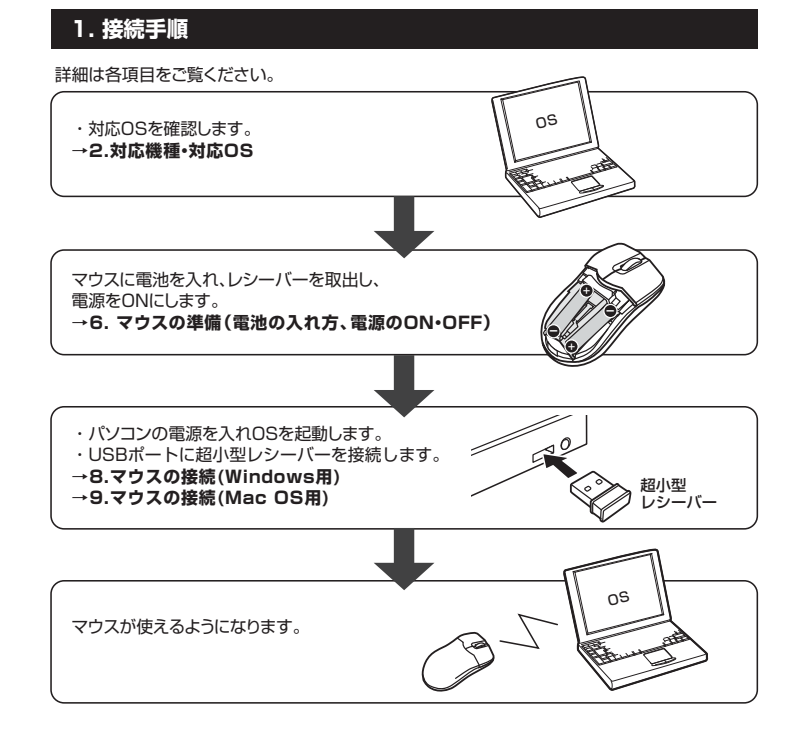

## 2. 対応機種•対応OS

#### ■ 対応機種

●Windows搭載(DOS/V)パソコン、NEC PC98-NXシリーズ

●Apple Macシリーズ

※USBポート(Aタイプコネクタ)を持つ機種

#### ■ 対応OS

●Windows 10.8.1.8(64bit/32bit).7(64bit/32bit).Vista·XP、Windows RT 及び Mac OS X(10.2以降)

※Mac OS X(10.3以降)は、標準インストールされているSafari、Mail、テキストエディット、及び Finderなど、OS標準ドライバでスクロール可能なアプリケーションでのみスクロール可能です。 またホイールボタン押下げによる動作はサポートしません。

※電波の通信範囲は使用環境によって異なります。

※機種により対応できないものもあります。

※この文章中に表記されているその他すべての製品名などは、それぞれのメーカーの登録商標、 商標です。

# 3. 仕様

| インターフェース | USB HID仕様バージョン1.1準拠                      |  |
|----------|------------------------------------------|--|
|          | ※USB3.0/2.0インターフェースでもご使用になれます。           |  |
| ワイヤレス方式  | 2.4GHz RF電波方式 AUTO LINK(16チャンネル×2の32乗ID) |  |
|          | ※マウスとレシーバー間のIDは固定です。                     |  |
| 通信範囲     | 囲 木製机(非磁性体)/半径約8m、スチール机(磁性体)/半径約2m       |  |
| コネクタ形状   | USBコネクタ(Aタイプ)                            |  |
| 分解能      | 1000count/inch                           |  |
| 読み取り方式   | ブルーLEDセンサー方式                             |  |
| ボタン      | 2ボタン、ホイール(スクロール)ボタン                      |  |
| 電池性能     | 連続作動時間/約200時間、連続待機時間/約26000時間            |  |
|          | 使用可能日数/約2.5ヶ月間                           |  |
|          | ※一日8時間パソコンを使用中に、マウス操作を25%程度行う場合。         |  |
|          | (アルカリ単四乾電池使用時)                           |  |
|          | ※弊社社内テスト値であり、保証値ではありません。                 |  |
| サイズ・重量   | マウス/W41×D78×H33mm·45g(電池含まず)             |  |
|          | 超小型レシーバー/W15×D19×H6mm·2g                 |  |
| 付属品      | 超小型レシーバー、単四乾電池(テスト用)×2本、取扱説明書            |  |

#### 4. 特長

- ●手のひらに収まるほどの超小型タイプなので、持ち運びに便利です。
- ●ケーブルを気にせず使えるワイヤレスタイプです。電波障害に強い2.4GHzデジタル帯で、通 信範囲が半径8mの広範囲で安定したデータ通信が可能です。
- ●赤色の光学式より感度の高いブルーLEDセンサーを搭載し、高い読み取り性能を実現します。 光沢感のあるデスク面でもマウスパッドなしでスムーズな操作ができます。
- ●ノートパソコンのUSBポートを空ける場合、マウス本体内にレシーバーを収納できるので、紛失 の心配がありません。
- ●静音タイプのボタンになっていますので、静かな場所でも気にせず使用できます。
- ●エルゴノミクスデザインで使いやすい究極のモバイルマウスです。
- 単四教電池2本で約2.5ヶ月使用できる長寿命設計です。マウス下部に電源ON・OFFスイッチ が付いているので、使用しない時の電池の消耗を抑えることができます。

# 5. 各部の名称と働き

本製品にはホイールコントロール(ホイールが回転し、スクロールなどの操作が行える)機能があ 本表面にはMicrosoft IntelliMouse互換機能がありますので、MS Office 97のように IntelliMouse機能に対応しているソフトウェアで、幅広いナビゲーション(スクロール・オートスク ロール・ズームなど)が行えます。

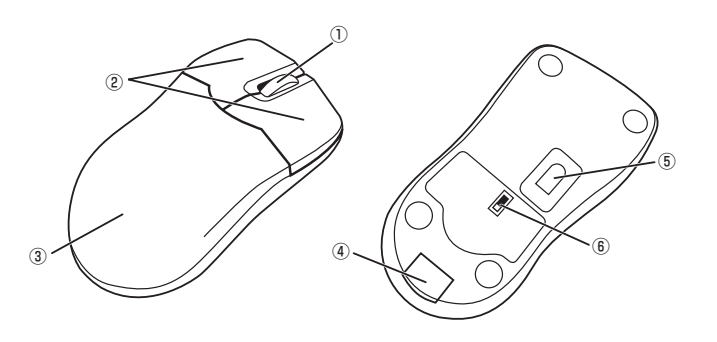

①ホイール(スクロール)ボタン ……… インターネットやWindows上のドキュメント画面をス クロールさせる際、このホイールを前後に回転させて 上下スクロールを可能にします。

#### ■スクロールモード

インターネットやWindows上のドキュメント画面でスクロールモードを使用する際、 このボタンをクリックしマウスを前後左右に少し動かすと自動的に画面がスクロールします。 このスクロールを止めるには、ホイールボタンをもう一度押してください。

#### ■ズーム

ズームはMicrosoft IntelliMouseの通常機能ですので、MS-OFFICE用のアプリケーショ ンに対応しています。「ズーム」とはウィンドウ内の倍率を変えることです。 「Ctrl]キーを押しながらホイールを回転させると、ズームが簡単に行えます。 ●「Ctrl]キーを押しながらホイールをモニター方向に回転させると、倍率が上がります。 ●「Ctrl]キーを押しながらホイールをモニター方向に回転させると、倍率が下がります。

| ②左ボタン・右ボタン  | 左ボタンは通常クリック、ダブルクリックに使われます<br>また右ボタンはWindowsでのアプリケーションごと<br>設定されているマウスの動きも行いますし、またボッコ<br>アップメニューの表示もすることができます。 |
|-------------|----------------------------------------------------------------------------------------------------|
| ③電池カバー      | このカバーを取外して、電池を入れます。                                                                                           |
| ④電池カバーボタン   | このボタンを押すと、電池カバーが外れます。                                                                                         |
| ⑤ブルーLEDセンサー | 光沢感のあるデスク面でもマウスパッドなしで<br>スムーズな操作感を実現します。                                                                      |
| ⑥電源スイッチ     | マウス本体の電源をON・OFFします。                                                                                           |

#### ■ スタンバイモード

マウスを操作中にマウスを動かさない状態がほんの少し続くと、スタンバイモードになります。マ ウスボタンを押すかマウスを動かすと、すぐに復帰します。

#### ■ スリープモード

マウスを動かさない状態が約10分続くと、スリープモードになります。マウスを動かすかボタンを 押すと、マウスが復帰して動作可能になります。

※注意:マウスがスリープモード状態になった際は、必ずマウスのボタンを押して復帰させ る必要があります。その際、復帰まで数秒間かかります。

- 6. マウスの準備(電池の入れ方、電源のON・OFF)
- 電池カバーボタンを押し、カバーを外す 11 マウス裏面の電池カバーボタンを押すと、表面の電池カバーが外れます。

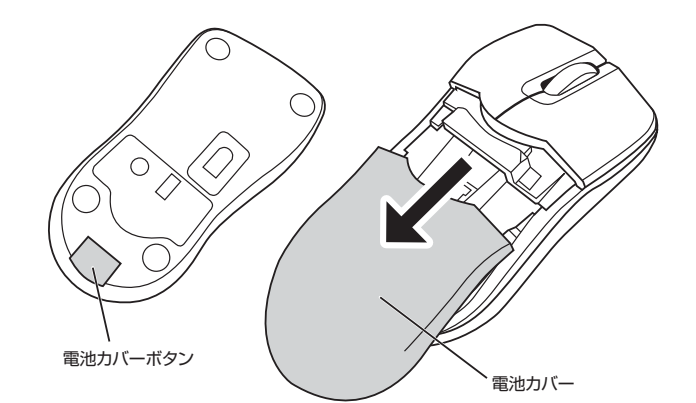

2 電池を入れる 付属の単四乾電池をマウスに入れます。※正しい極性で入れてください。

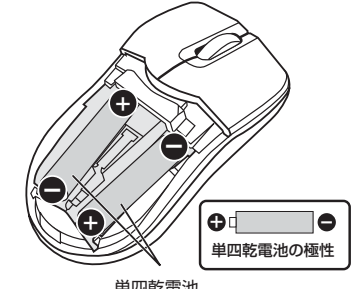

単四乾電池

# 3 電池カバーを装着する

電池カバーを後部からスライドさせます。カチッと音がするまで差し込んでください。

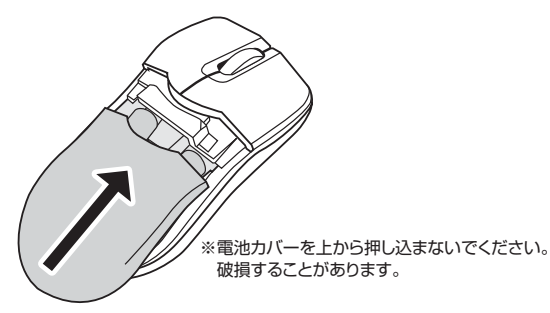

#### ▲ 注意

※マウスを動かしている際、カーソルの動きがスムーズでなくなったり、ブルーLEDセンサーが点 

- (付属の電池はテスト用ですので、電池寿命が短くなります)
- ※電池交換の際はマウスの電源をOFFの状態で行ってください。

※空になった電池をマウス内に置いておくと液もれの原因になりますので、取出しておいてくだ さい。

## 7. 超小型レシーバーの収納方法

本製品は本体に超小型レーシーバーを収納することができます。

1 電池カバーを外し、超小型レシーバーを収納する

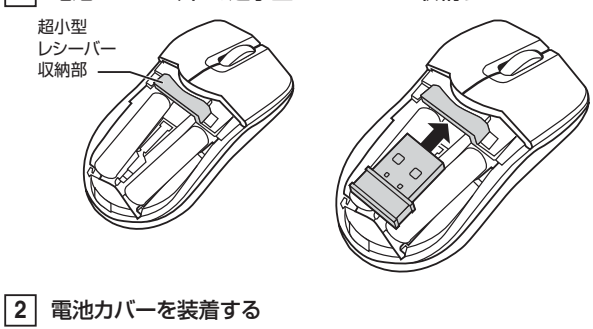

※電池カバーを上から押し込まないでください。 破損することがあります。

#### 8. マウスの接続(Windows用)

#### ■超小型レシーバーを接続

※注意:マウス用超小型レシーバーを接続する前に他のアプリケーション(ウィルス検索ソフトなどの常駐ファイル)を終了させておくことをお薦めします。
①パソコンの電源を入れ、Windowsを完全に起動します。

②超小型レシーバーをパソコンのUSBポートに接続します。

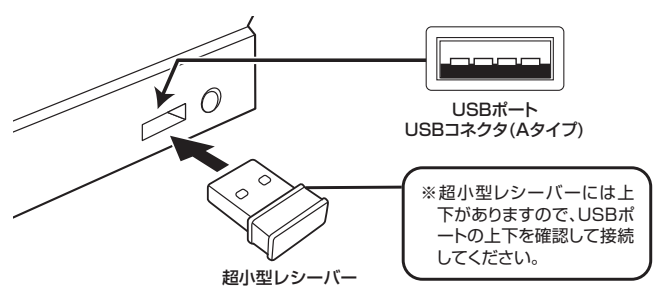

③自動的にハードウェアの検知が始まり、デバイスドライバを更新するためのウィザードが起動します。

#### 〈Windows 10・8.1・8の場合〉

バードウェアの検知が始まり、自動的にインストールが完了します。

#### 〈Windows 7の場合〉

タスクバーに「デバイスドライバソフトウェアをインストールしています。」 「USB入力デバイス」と表示されて、自動的にインストールが完了します。

#### 〈Windows Vistaの場合〉

タスクバーに「デバイスドライバソフトウェアをインストールしています。」 「USBヒューマンインターフェイスデバイス」と表示されて、自動的にインストールが完了します。

#### 〈Windows XPの場合〉

タスクパーに「新しいハードウェアが見つかりました。」「使用できる準備ができました。」と表示されて、自動的にインストールが完了します。

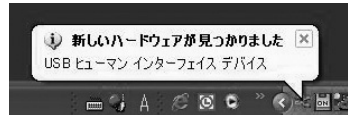

#### Windows 7またはWindows 10・8.1・8パソコン使用時に、マウスを接続してもしばらく認識しない場合の対処法について インターネットに接続されたWindows 7やWindows 10・8.1・8のパソコンで、マウスを ①<Windows 10.8.1.8の場合> 接続してもしばらく認識しない場合があります。 (変更後は元に戻されることをお薦め プログラムと機能(F) このような場合、初期USB機器接続時のドライバのインストール中、Windowsが最新ドラ モビリティ センター(B) します) イバを自動的に検索する機能が働いている場合があります。 電源オプション(0) ・画面左下にある「Windowsマーク」に イベント ビューアー(V) 使用可能なマウスやタッチパッド・タッチパネル操作で、下記解決方法をお試しください。 カーソルを合わせ、右クリックします。 システムの ■最新ドライバを自動検索している時に表示されるウィンドウ デバイス マネージャー(M) ・「コントロールパネル」を選択します。 ネットワーク接続(W) 最初に接続すると、タスクバー右下に下記のようなメッセージが出ます。 ディスクの管理(K) (このウィンドウは、設定関係なく表示されます) コンピューターの管理(G) コマンド プロンプト(C) デバイスドライバー ソフトウェアをインストールしています 4 × ステータスを見るには、ここをクリックしてください。 コマンド プロンプト (管理者)(A) 8 182 D . . コントロール パネル(P) エクスフローフー(E) **检索**(\$) ウィンドウをクリックすると、ドライバ 1 ドライバー ソフトウェアのインストール ファイル名を指定して実行(R) デバイス ドライバー ソフトウェアをインストールしています のインストール状況が確認できます。 ここで、「Windows Updateを検索 シャットダウンまたはサインアウト(U) USB Composite I USB 入力デバイス USB 入力デバイス デスクトップ(D) しています…」と表示され、しばらく 100円する準備ができました 使用する準備ができました 検索が続きます。 USB Compo Wireless Mo ✓使用 C. te を検索しています… te を検索しています… ・「ハードウェアとサウンド」内の + 1 × 32+0-& /(7A ~0 ドライバー ソフトウェアをい 「デバイスとプリンター」を開きます。 コンピューターの設定を調整します #3734 ATTS Update からのドライバー ソフトウェアの歌唱をスキップする ノステムとセキュリティ レビュークーの状態を確認 2-9-775 97872-08 ₹., 開じる(C) デスクトップのカスタマイス デスクトップのカスタマイス アーマの定常 国際の特徴素の時半 ワークとインターネッ 時計、言語、および地域 言語の単型 ■解決方法 A 【1】使用されているパソコンのインターネット接続を無効にする。 ビューターの簡単操作 6 パソコン本体のワイヤレススイッチをOFFにしたり、ケーブルを抜くなどでネットワークか 詞 ら切り離してください。 ②<各OS共通> 【2】Windowsのドライバインストール設定を変更する。 使用しているパソコンのアイコンが 出ますので、右クリックします。 右クリック 下記、手順①は、OSバージョンにより操 付錢 作方法が異なります。ご使用のOSの項 Snipping Tool 目をご覧ください。 Microsoft Excel 2010 ①<Windows 7の場合> すべてのプログラム (変更後は元に戻されることをお薦めし プログラムとファイルの検索 Q ます) ・「スタートメニュー」を開き、「デバイス P 0 40 とプリンター」を開きます。

## 9. マウスの接続(Mac OS X用)

Mac OS X(10.3以降)は、標準インストールされているSafari、Mail、テキストエディット及び Finderなど、OS標準ドライバでスクロール可能なアプリケーションのみでスクロール可能です。 またホイールボタンをクリックすることによる動作はサポートしません。

パソコンの電源を入れ、Mac OS Xを完全に起動します。
 認超小型レシーバーをパソコンのUSBポートに接続します。
 ハードウェアの検知が始まり、自動的にインストールが完了します。
 4これでマウスをご使用いただけます。

# 10.「故障かな…」と思ったら

# Q.マウス(マウスカーソル)が動かない。

- A. 1.マウスに電池が正しく挿入されているか確認してください。マウスの電源がOFFになって いないか確認してください。("6.マウスの準備(電池の入れ方、電源のON-OFF)"参照) 2.超小型レシーバーが正しくUSBポートに接続されているか確認してください。 ("8.マウスの接続の「超小型レシーバーを接続」"参照)
  - 3.付属の電池はテスト用です。電池が少なくなっているかもしれませんので、新しい電池に交 換してください。("6. マウスの準備(電池の入れ方、電源のON・OFF)"参照)

#### Q.マウスをしばらく操作しないと、マウスカーソルが動かなくなる。

本製品は、電池の消耗を押さえるため、しばらくマウス操作を行わないとスリープモードに入りま Α. す。マウスを復帰させるには、マウスを動かすか、左右ボタンを押してください。

## Q.マウスカーソルやスクロールの動きがスムーズでない。

- A. 1.光を反射する素材、ガラスなどの透明な素材の上や、規則正しいパターンの上でご使用の際 は、トラッキング性能が低下する場合があります。
  - 2.金属面の上では、ワイヤレス信号が乱反射し、スムーズに動かない場合がありますので、厚 みのある雑誌やマウスパッド等の上でご使用になってみてください。
  - 3.ワイヤレスLANや携帯電話などのワイヤレス環境の中で、このマウスは無線混信の問題を 解決するため、電波干渉が発生した際自動的にチャンネルが切替わるという機能が付いてい ます。チャンネル変更の際、マウスカーソルは少しの間動きが鈍くなることがありますが、 チャンネル変更後はスムーズな動きに戻ります。これはチャンネルが自動的に切替わる際 の症状でマウスの不良ではありません。

万が一Auto Linkでも電波状況が改善されない場合は、レシーバーを挿し直してください。

4.レシーバーをパソコンの背面など見えにくい位置に接続している場合は、別売りの延長 ケーブル(KU-EN1など)を使って、レシーバーを見える位置に出してください。

#### Q.Internet Explorerでスクロールがスムーズに動かない。

Internet Explorerを起動し、「ツール」→「インターネットオプション」→「詳細設定」で「スムー ズスクロールを使用する」のチェックをはずしてください。

#### Q.Windowsのディスプレイモードに出ているトゥルーカラーを選択するとスクロールの動き がおかしくなった。 Α.

1.ハイカラーモードを選択してください。 2.トゥルーハイカラーでは、CPUからデータを伝えるのに時間がかかります。このため、ス ピードコントロールの動きが遅くなるのです。

#### 保証規定

- 1)保証期間内に正常な使用状態でご使用の場合に限り品質を保証しております。万一保証期間内で故障 がありました場合は、弊社所定の方法で無償修理いたしますので、保証書を製品に添えてお買い上げの 販売店までお持ちください。
- 2)次のような場合は保証期間内でも有償修理になります。 ①保証書をご提示いただけない場合。
- ②所定の項目をご記入いただけない場合、あるいは字句を書き換えられた場合。 ③故障の原因が取扱い上の不注意による場合。
- ④故障の原因がお客様による輸送・移動中の衝撃による場合。
  ⑤天変地異、ならびに公害や異常電圧その他の外部要因による故障及び損傷の場合。
- ◎ (譲渡や中古販売、オークション、転売などでご購入された場合。 3) お客様ご自身による改造または修理があったと判断された場合は、保証期間内での修理もお受けいたし
- かねます。
- 4)本製品の故障、またはその使用によって生じた直接、間接の損害については弊社はその責を負わないも のとします。
- のとしなり。 5)本製品を使用中に発生したデータやプログラムの消失、または破損についての補償はいたしかねます。 6)本製品は医療機器、原子力設備や機器、航空宇宙機器、輸送設備や機器などの人命に関わる設備や機器、
- 「安全市でたる機能」などうな機能や機器やシステムだくの組み込みや使用は意図されておりません。 及び高度な信頼性を必要とする設備や機器やシステムなどへの組み込みや使用は意図されておりません。 これらの用途に本製品を使用され、人身事故、社会的障害などが生じても弊社はいかなる責任も負いかねます。 7)修理ご依頼品を郵送、またはご持参される場合の諸費用は、お客様のご負担となります。 8)保証書は再発行いたしませんので、大切に保管してください。
- 9)保証書は日本国内においてのみ有効です。

サンワサプライ株式会社

| 保証書             | 型 番: 400-MA090 | シリアルナンバー: |  |  |
|-----------------|----------------|-----------|--|--|
| お客様・お名前・ご住所・TEL |                |           |  |  |
|                 |                |           |  |  |
|                 |                |           |  |  |
| 販吉庄夕,住司         | F. TEI         |           |  |  |
|                 |                |           |  |  |
|                 |                |           |  |  |
|                 |                |           |  |  |

保証期間 6ヶ月 お買い上げ年月日 年 月 日

| ③表示されるメニュー内の「デバイスの                                                                                                    |                                                                                                    |
|----------------------------------------------------------------------------------------------------|----------------------------------------------------------------------------------------------------|
| インストール設定」をクリックします。                                                                                                    | B/C/2003<br>97/4/2 (0)<br>27/4/2 (0)<br>27/4/2 |
| <ul> <li>④「いいえ」を選択し、「コンピューター上で…」か「Windows Updateから…」<br/>を選択し、「変更の保存」をクリックして完了です。<br/>その後、USB機器の接続を行ってください。</li> </ul> |                                                                                                    |
| 【3】Windows Updateの検索をスキップする                                                                                            | ۵.                                                                                                    |
| ドライバインストール時の状態表示ウ<br>ィンドウ内で、(「最新ドライバを自動                                                                                | ↓ ドライバー ソフトウェアのインストール<br>デバイスドライバー ソフトウェアをインストールしています                                                                                                    |
| 検索している時に表示されるウィンド<br>ウ」を参照)「Windows Update から<br>のドライバーソフトウェアの取得をス<br>キップする」をクリックします。                                  | USG Composite Device く母男子な悪地できました<br>USB 入力デバイス く使用する準備ができました<br>USB 入力デバイス く使用する準備ができました<br>USB Composite Device く気用する準備ができました<br>USB Composite Device く気用する準備ができました<br>Wireless Mouse OWindows Update を検索しています…<br>Wireless Mouse OWindows Update を検索しています…                                                                                                    |
| すると、自動的に検索がストップしますが、完了するまでに時間がかかります。                                                                                   | ドライバーソフトウェアを Windows Update から取得すると、時間がかかる場合がありま<br>す。<br>Windows Update からのドライバー ソフトウェアの取得をスキップする                                                                                                    |
| 場口によつては、胖沢でさないことか<br>あります。                                                                                             | Miča(c)                                                                                                    |

本取扱説明書の内容は、予告なしに変更になる場合があります。 サンワサプライ株式会社